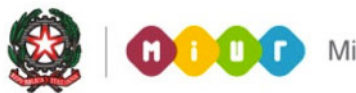

# SMART GUIDE 2015 Scuola secondaria di Il grado Esiti Esami di Stato

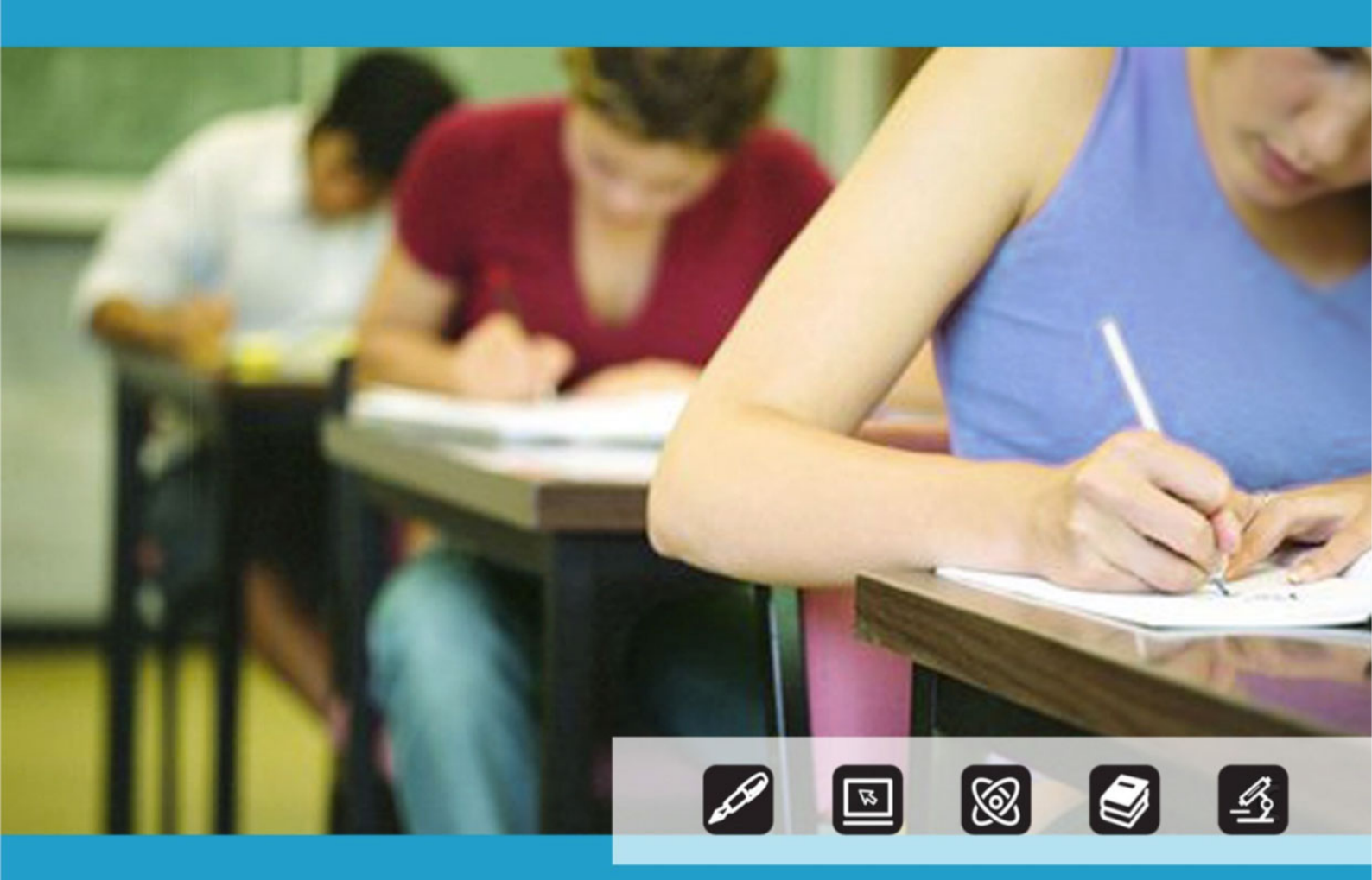

# QUARTA FASE ADEMPIMENTI FINALI

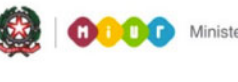

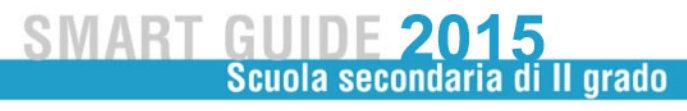

## **QUARTA FASE**

### **ADEMPIMENTI FINALI**

La funzione per gli Adempimenti finali è disponibile sul portale SIDI, area Esiti esami di Stato.

|              | Immettere il nome utente e la password Single Sign-On per accedere.                   |
|--------------|---------------------------------------------------------------------------------------|
|              | Nome utente                                                                           |
|              | Password                                                                              |
|              | Login Annulla                                                                         |
|              |                                                                                       |
| L'uso non au | itorizzato di questo sito è proibito e può essere perseguito civilmente e penalmente. |

Come di consueto, selezionare il link **Gestione Alunni** e, se necessario, il profilo di accesso "Utente Statale II grado" / "Utente Paritaria II grado". Poi selezionare la scuola d'interesse e il bottone **Conferma**.

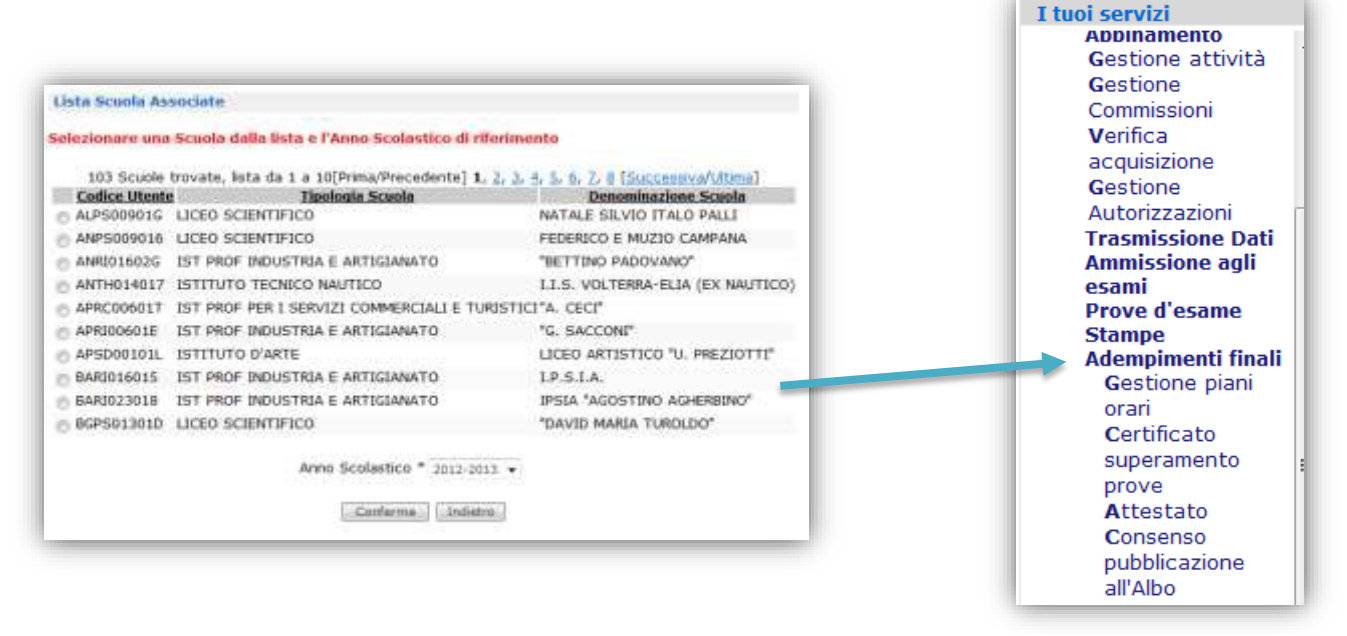

# 1. GESTIONE DEI PIANI ORARIO PER LA PREDISPOSIZIONE DEI CERTIFICATI DI SUPERAMENTO PROVE

Per inserire il piano orario previsto nel certificato di superamento prove è necessario selezionare **Gestione piani orari** alla voce **Adempimenti finali**.

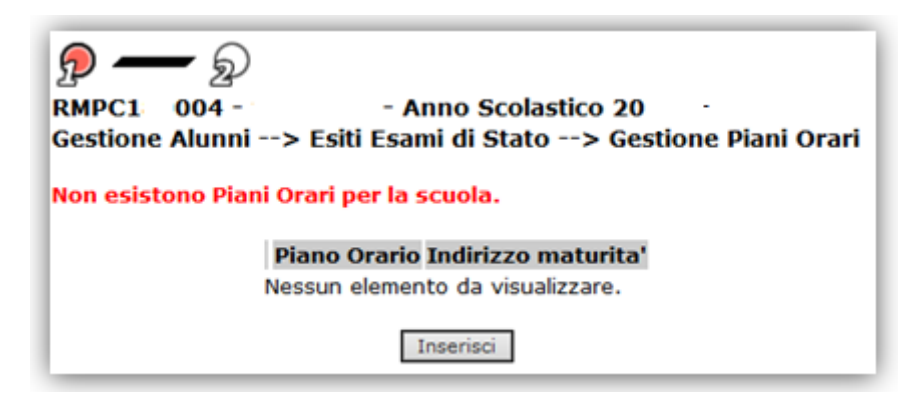

Attivando il pulsante inserisci si visualizza la schermata che propone il piano orario relativo all'indirizzo di maturità selezionato e la lista delle materie che devono essere dettagliate, indicando l'indirizzo, gli anni del corso di studi e la durata oraria complessiva

Si possono aggiungere e rimuovere le materie e tutte le informazioni inserite verranno stampate nel **Certificato di superamento prove**.

| Indirizzo di Maturita': TDOO GI<br>Denominazione Piano : | URIDICO ECONOMICO AZ | CIENDALE -              |                           |
|----------------------------------------------------------|----------------------|-------------------------|---------------------------|
|                                                          | 12 Materie           | trovate                 |                           |
| Materia                                                  | Area base/Indirizzo  | Anni del corso di Studi | Durata oraria complessiva |
| O DIRITTO                                                |                      | 5 .                     | 0                         |
| ECONOMIA AZIENDALE                                       | -                    | 5 💌                     | 0                         |
| EDUCAZIONE FISICA                                        |                      | 5 .                     | 0                         |
| GEOGRAFIA ECONOMICA                                      |                      | 5 💌                     | 0-                        |
| INGLESE                                                  |                      | 5 •                     | Ø                         |
| C LINGUA E LETTERE ITALIANE                              |                      | 5 -                     | 0                         |
| C LINGUA STRANIERA                                       |                      | 5 *                     | D-                        |
| MATEMATICA                                               | •                    | 5.+                     | 0                         |
| PRIMA LINGUA STRANIERA                                   |                      | 5 .                     | 0                         |
| SCIENZA DELLE FINANZE                                    |                      | 5 •                     | 0                         |
| SECONDA LINGUA STRANIERA                                 |                      | 5 •                     | 0                         |
| STORIA                                                   |                      | 5 •                     | 0                         |
| Materie - Inserisci ouova                                | maturia              |                         |                           |

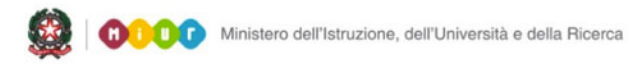

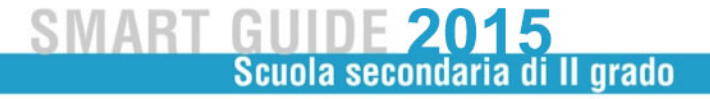

In alternativa è possibile importare i piani orari dai pacchetti locali con i flussi accedendo alla funzione **Trasmissione Flussi** e selezionando **ESITI ESAMI DI STATO – PIANI ORARIO** 

| Codice scuo<br>Codice pren<br>Anno Scolas<br>Trasmission | la: Rl. 0004<br>otazione: 814<br>stico:<br>le Flussi -> Seleziona flusso |   |        |
|----------------------------------------------------------|--------------------------------------------------------------------------|---|--------|
| Flusso*                                                  | ESITI ESAMI DI STATO - PIANI ORARIO                                      | ~ |        |
|                                                          |                                                                          |   | Avanti |

#### 2. PRODUZIONE CERTIFICATO DI SUPERAMENTO PROVE/DIPLOMA

Dalla voce Adempimenti finali si accede alla funzione **Certificato Superamento Prove/Diploma**; selezionando la commissione il sistema propone la lista dei candidati; per ciascuno di essi occorre, attraverso il pulsante Dati Aggiuntivi, inserire quanto richiesto per la compilazione del certificato/diploma.

| RMP 0004 -<br>Gestione Alunn | )                                                                                             |
|------------------------------|-----------------------------------------------------------------------------------------------|
| Ricerca per Cor              | nmissione                                                                                     |
| Commissione                  | RMPC00039 XXXIX COMM. CLASSICO                                                                |
|                              | RMPC00041 XL COMM. CLASSICO<br>RMPC00041 XLII COMM. CLASSICO<br>RMPC00042 XLII COMM. CLASSICO |
|                              | Ricerca                                                                                       |

| Commission | e selezionata: CBPC00004 IV | COMM. CLASSICO |               |                                                             |
|------------|-----------------------------|----------------|---------------|-------------------------------------------------------------|
|            |                             |                | 3 Ca          | ndidati trovati                                             |
|            | Codice Fiscale              | Cognome        | Nome          | Piano Orario Numero Diploma Stato Certificato Stato Diploma |
|            | CBPC00101E000165 (          |                |               |                                                             |
|            | CBPC00101E0001660           |                | orana in bita |                                                             |
|            | CBPC00101E0001644           |                |               |                                                             |
|            |                             | Indietro Dati  | Appivitivi    | Stampa Certificato Stampa Diploma                           |
|            |                             |                |               |                                                             |

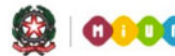

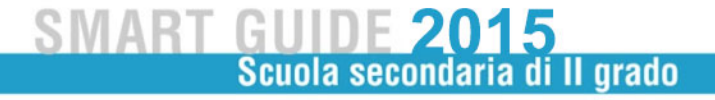

I dati aggiuntivi comprendono il Piano orario (precedentemente inserito vedi p aragrafo 1 di questa guida), Crediti formativi documentati, Ulteriori specificazioni valutative, Durata del corso di studi (in anni) e altre informazioni aggiuntive.

| Sestione Alu                        | nni> Esiti Esami di Stato>                            | > Certificato Superamento Prove/Diploma - Dettaglio Diplomat |
|-------------------------------------|-------------------------------------------------------|--------------------------------------------------------------|
| Dati Diplomat                       | to                                                    |                                                              |
| Cognome:                            | CONTRACT PLOTING L                                    | Nome:                                                        |
| esso: F                             | Data di nascita: 14/07/1994                           | Codice Fiscale: CBPC00101E000165                             |
| ipo Candida                         | to: Interno                                           |                                                              |
| commission                          | e: CBPC00004 IV COMM. CLASSICO                        |                                                              |
| Dati Aggiunti<br>iano Orario*       | vi Certificato Superamento Prove                      |                                                              |
| Trediti formati<br>1ax 1050 caratte | ivi documentati<br>ri (1050 caratteri rimanenti)      | *                                                            |
|                                     |                                                       | •                                                            |
| lteriori speci<br>ax 1450 caratte   | ficazioni valutative<br>ri (1450 caratteri rimanenti) | ^                                                            |
|                                     |                                                       |                                                              |

| Durata corso di studi*<br>(in anni)                                                                       |                            |     |
|----------------------------------------------------------------------------------------------------|----------------------------|-----|
| Ulteriori elementi caratterizzanti<br>il corso di studio<br>max 1450 caratteri (1450 caratteri rimanenti) |                            | < > |
| Progressione negli studi<br>max 1200 caratteri (1200 caratteri rimanenti)                                 |                            | <   |
| Dati di Stampa                                                                                            |                            |     |
| Diploma N.*                                                                                               |                            |     |
| Luogo                                                                                                    | ROMA Data* 07/07/2014      |     |
| Stato Certificato*                                                                                        | Provvisorio 🕥 Definitivo 🕥 |     |
| Stato Diploma*                                                                                            | Provvisorio 🔿 efinitivo 🔿  |     |
|                                                                                                    | Indietro                   |     |

Indicare infine, nella sezione dati di stampa, in modalità **Definitivo**, il numero del diploma riportato sul diploma fornito dall'Istituto Poligrafico e Zecca dello Stato. E' possibile stampare una versione in modalità **Provvisorio** ad uso interno delle segreterie scolastiche.

Per stampare il Certificato o il Diploma, opportunamente compilati e salvati, occorre attivare il pulsante **Stampa Certificato** o **Stampa Diploma**.

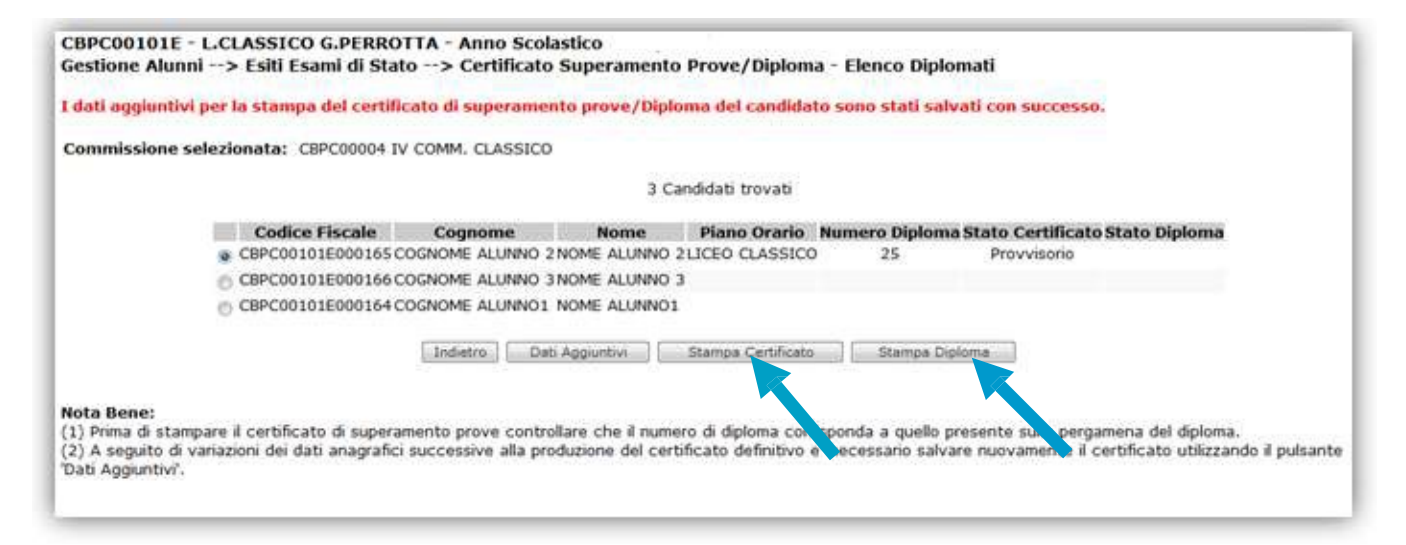

Si consiglia di stampare una versione provvisoria sia del Certificato che del Diploma, per verificare la correttezza dei dati prospettati.

Dal momento in cui la scuola sarà in possesso delle pergamene del Poligrafico potrà stampare le versioni definitive sia del Certificato che del Diploma inserendo il numero del diploma riportato sulla pergamena del Poligrafico.

All'interno della funzione **Adempimenti finali** è possibile stampare anche l'**Attestato** per i candidati che hanno seguito un percorso personalizzato, mentre la funzione **Consenso pubblicazione all'Albo** viene utilizzata dalle segreterie per segnalare il consenso da parte degli studenti che hanno conseguito la lode alla pubblicazione del proprio nome sul sito dell'Indire nell'elenco delle eccellenze.